## Comment créer une liste de chaînes favorites sur le récepteur Echolink ATOMO 2

Sur la télécommande , appuyez sur le bouton Menu pour accéder au Menu principal du récepteur .

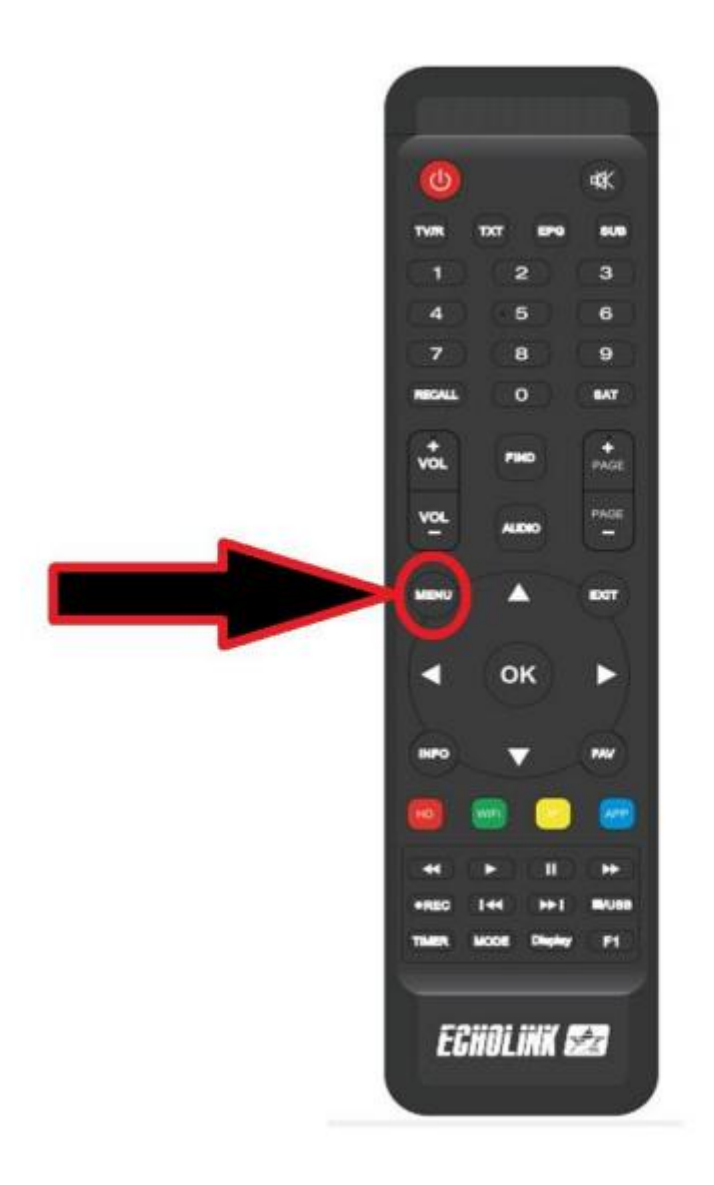

## Sélectionnez 'Editer une chaîne'

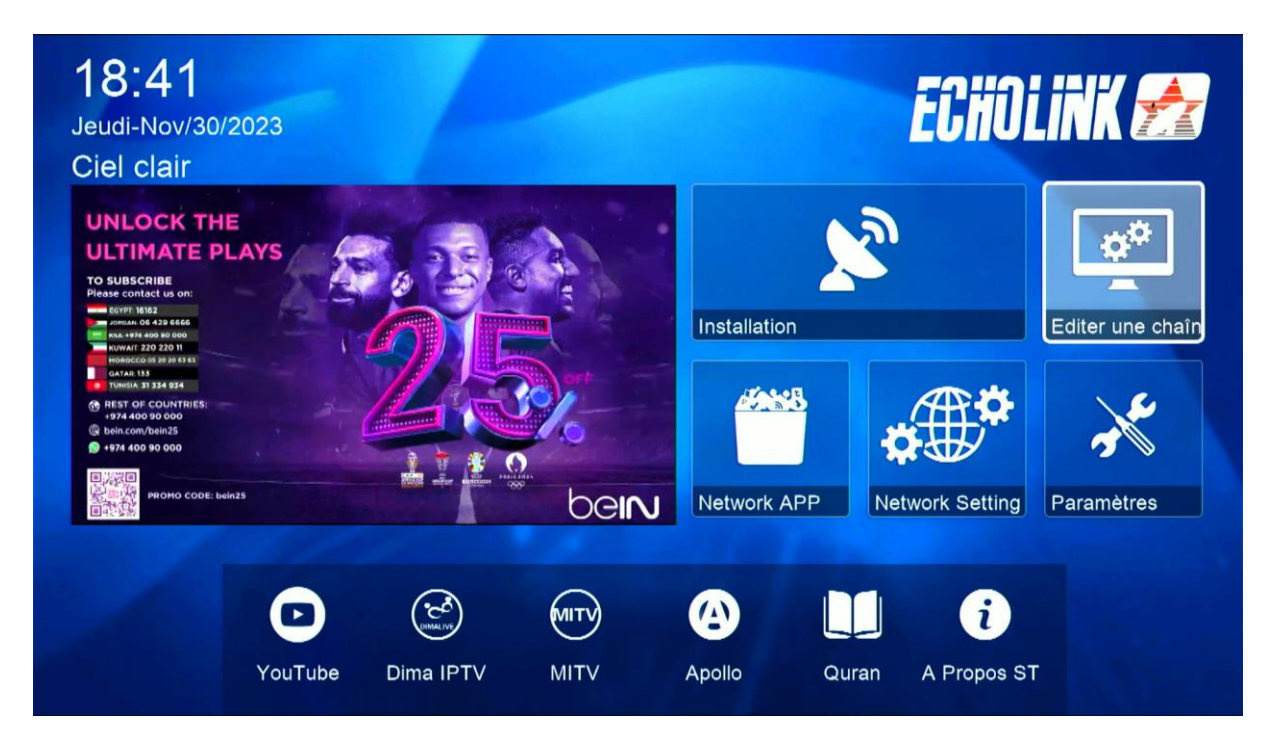

## Choisissez 'Favoriser les chaînes TV'

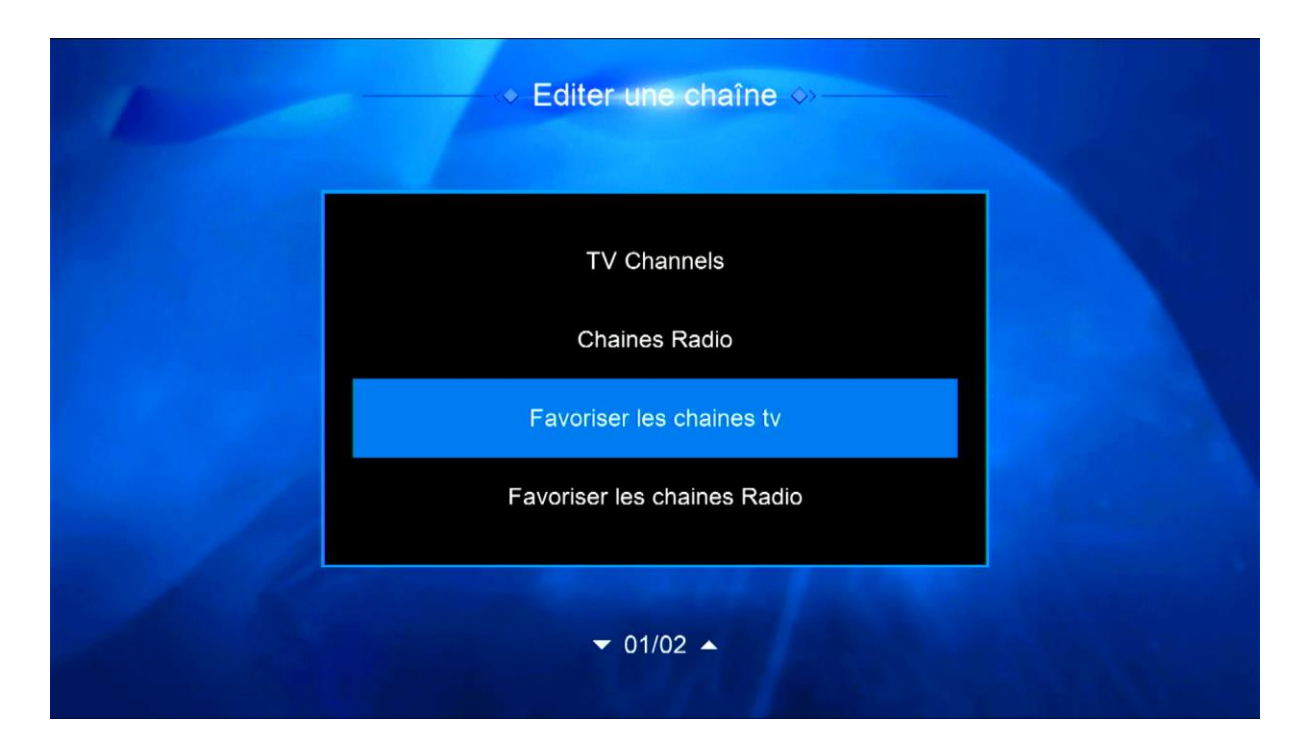

Sélectionnez la catégorie , puis ajoutez les chaînes que vous souhaitez , ensuite appuyez sur le bouton 'Exit' de votre télécommande , Les chaînes seront automatiquement enregistrées dans cette catégorie

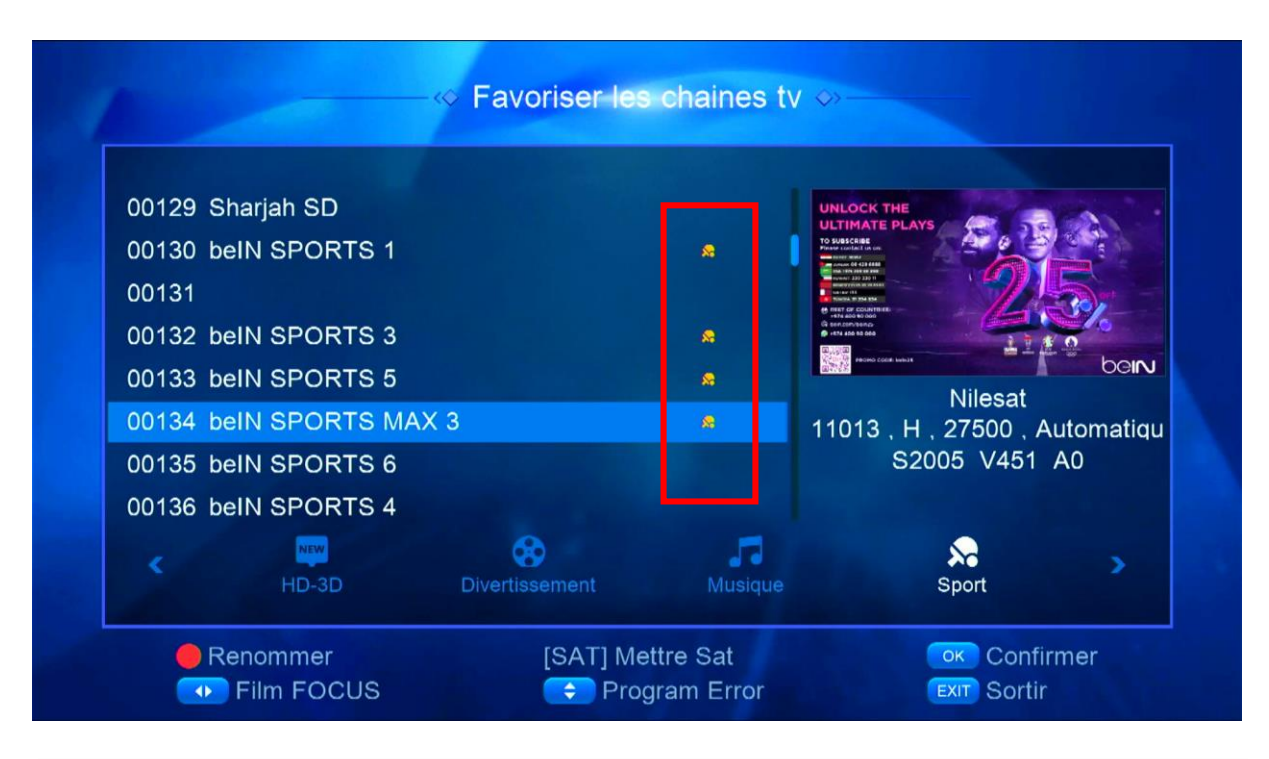

Revenez aux chaînes satellites comme si vous étiez en train de regarder une chaîne, puis appuyez sur le bouton 'FAV', Vous serez directement dirigé vers la liste des favoris.

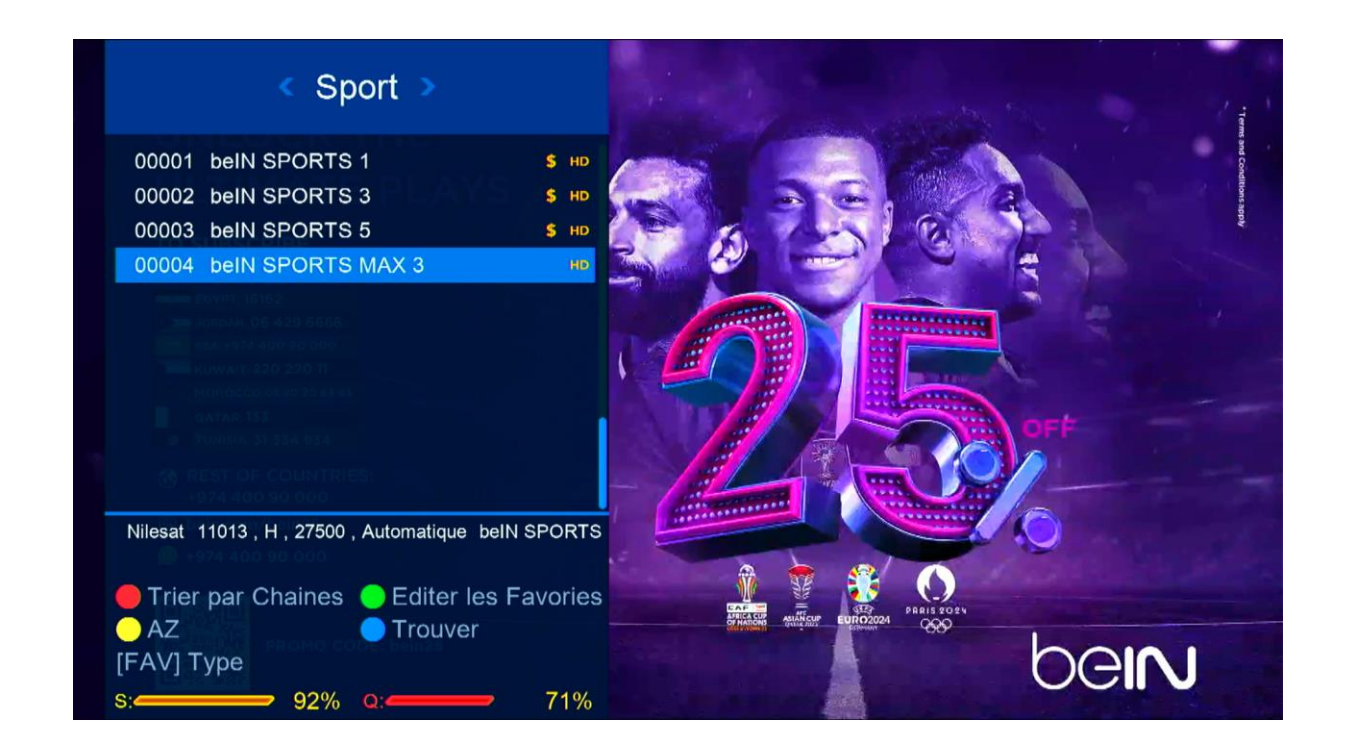

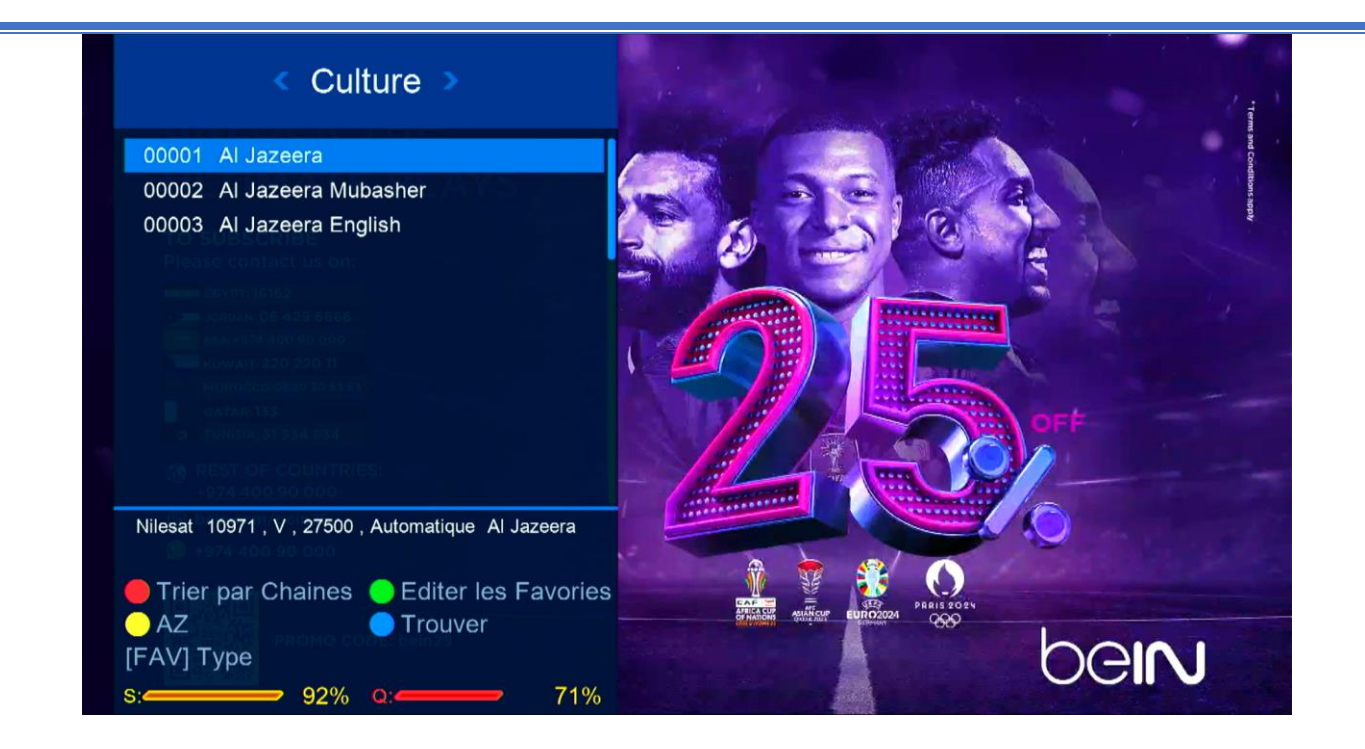